Quick Reference Guide

# Notifications

## JHA Treasury Management™

Last Updated: May 2, 2025

# jack henry

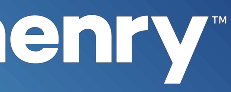

**Overview:** Treasury Management offers a comprehensive set of notifications ranging from login to various payments options. These notifications can be delivered via desktop, email, and/or text message. In addition, there are multiple configurations that your FI can establish, including forcing users to receive notifications. The list of available notifications follows:

#### **Account Recon**

**Report Ready to Review** 

#### ACH

ACH Payment Created ACH Reversal Payment Created ACH Payment Pending Approval ACH Payment Approved ACH Payment Approval Rejected ACH Payment Edited/Deleted ACH Payment Failed ACH Payment Uninitiated ACH Template Created ACH Template Pending Approval ACH Template Approved ACH Template Approval Rejected ACH Template Edited/Deleted ACH File Upload ACH File Transmitted ACH Payment Pending Approval 30 Minutes Prior to Cutoff Same Day ACH Payment Pending Approval 30 Minutes Prior to Cutoff ACH Notification of Change **ACH Return** 

#### Admin

User Created User Pending Approval User Approved User Approval Rejected User Information/Entitlements Changed

#### Login

User Credentials Locked User Email Address Changed

#### **Positive Pay**

Exception Items Ready to Review (Check) Exception Items Ready to Review (ACH) ACH Filter Created ACH Filter Edited **ACH Filter Deleted** Check Exception Pending Decision 30 Minutes Prior to Cutoff ACH Exception Pending Decision 30 Minutes Prior to Cutoff

#### **Stop Payment**

Stop Payment Created Stop Payment Pending Approval Stop Payment Approved Stop Payment Approval Rejected

#### Transfer/Loan Payment

Transfer/Loan Payment Created Transfer/Loan Payment Pending Approval Transfer/Loan Payment Approved Transfer/Loan Payment Approval Rejected Transfer/Loan Payment Failed Transfer/Loan Payment Pending Approval 30 Minutes Prior to Cutoff

# **jack henry**<sup>\*\*</sup>

#### Wires

Incoming Wire Credit Wire Payment Created Wire Payment Pending Approval Wire Payment Approved Wire Approval Rejected Wire Failed Wire Edited/Deleted Wire File Uploaded User Email Address Changed Rate Quote/Contract Accepted Rate Quotes/Contract Approval Rejected Wire Beneficiary Created Wire Beneficiary Pending Approval Wire Beneficiary Approved Wire Beneficiary Edited/Deleted Wire Beneficiary Approval Rejected Wire Payment Pending Approval 30 Minutes Prior to Cutoff Foreign Wire Payment Pending Approval 30 Minutes Prior to Cutoff

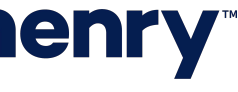

pl

### Sample Notifications

|                                                                                         | YourFi                   |                         |                   |                        |                                         | Notifications (                                                                                                    | Cut-Off Times Last Logis: 01/20/2022, 04                                                                                        | ← → C<br>Notification Incoming Wire Credit                                                          |  |  |
|-----------------------------------------------------------------------------------------|--------------------------|-------------------------|-------------------|------------------------|-----------------------------------------|----------------------------------------------------------------------------------------------------|----------------------------------------------------------------------------------------------------|----------------------------------------------------------------------------------------------------|--|--|
| 1                                                                                       | My Dashbo                | ard                     |                   |                        |                                         |                                                                                                    |                                                                                                    | To                                                                                                  |  |  |
|                                                                                         | Accounts O Manage Groups |                         |                   |                        |                                         | Expand All Collapse All Informatio                                                                                                    |                                                                                                    | Incoming Wire Credit An Incoming Wire Credit has been received to your account                      |  |  |
|                                                                                         | © Group One (4) Gr       |                         |                   |                        | Group available balance: \$7,885,784.05 |                                                                                                    | Welcome to Treasury Managem                                                                                                    | To Account: **2020                                                                                  |  |  |
|                                                                                         | Account Number 0         | Account Name 1          | Current Balance 1 | Collected Balance 2    | Available Balance ±                     |                                                                                                    | ACH Changes for 2021                                                                                                    | Beneficiary Name: Jack Henry<br>Dollar Amount: \$1.47                                               |  |  |
|                                                                                         |                          | Checking                | \$20,954.04       | \$21,180.04            | \$20,954.04                             | Left Details                                                                                                    | A Beware of Online Banking Scam                                                                                                 | For additional information, log in to the Treasury Management site and access Account Transactions. |  |  |
| . <del></del> .                                                                         |                          | Savings                 | \$8,146.00        | \$8,146.00             | \$8,146.00                              | M. Details                                                                                                    |                                                                                                    | Thank you.                                                                                          |  |  |
| Text Message                                                                            |                          | Checking                | \$344,187.45      | \$344,187.45           | \$350,562.45                            | Lad. Details                                                                                                    |                                                                                                    |                                                                                                    |  |  |
| Yesterday 913 PM                                                                        |                          | Checking                | \$7,506,111.56    | \$7,505,511.56         | \$7,506,121.56                          | <b>LM</b> Details                                                                                                    |                                                                                                    |                                                                                                    |  |  |
| ing Wire Credit                                                                         |                          | n) Group availat        |                   |                        |                                         |                                                                                                    | Resource                                                                                                    |                                                                                                    |  |  |
| I received to your<br>Log into Treasury<br>ment and navigate<br>int Transactions<br>Is. |                          | nding Approval          | ansfer (0)        | (0) Wire (0) ACH (0)   |                                         | Account List                                                                                                    | Shincen NACHA Rules                                                                                                    |                                                                                                    |  |  |
|                                                                                         |                          | tion 10 II From Account | t Te Account t    | Amount : Transfer Date | : Creat                                 | Incoming Wire Cre<br>An Incoming Wire Cre<br>To Account: 56<br>Beneficiary Name: Ter<br>Dollar Amount: 100.0<br>For additional inform<br>and access Account T | edit<br>edit has been received to your account<br>at User<br>0<br>ation, log in to the Treasury Management site<br>ransactions. | ×                                                                                                   |  |  |

# **jack henry**

### Incoming Wire Credit

- Notifies a user of any incoming wire credit.
- Banks are required to enable this new notification prior to users being able to see it and activate it.
- Notifications are available via email, desktop and text.

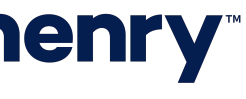

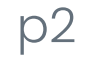

### Back Office – Configuration – Notification Configuration

| Ð | Wire                          |   |    |                |    |
|---|-------------------------------|---|----|----------------|----|
|   | Type to filter                | Q |    |                |    |
|   |                               |   |    | FI Required \$ |    |
|   |                               |   |    |                |    |
|   | Incoming Wire Credit          |   | 1• | 2•             | 3— |
|   | Wire Payment Created          |   |    |                |    |
|   | Wire Payment Pending Approval |   |    |                |    |
|   | Wire Payment Approved         |   |    |                |    |
|   | Wires - Approval Rejected     |   |    |                |    |
|   | Wire Failed                   |   |    |                |    |
|   | Wire - Edited/Deleted         |   |    |                |    |
|   | Wire File Uploaded            |   |    |                |    |

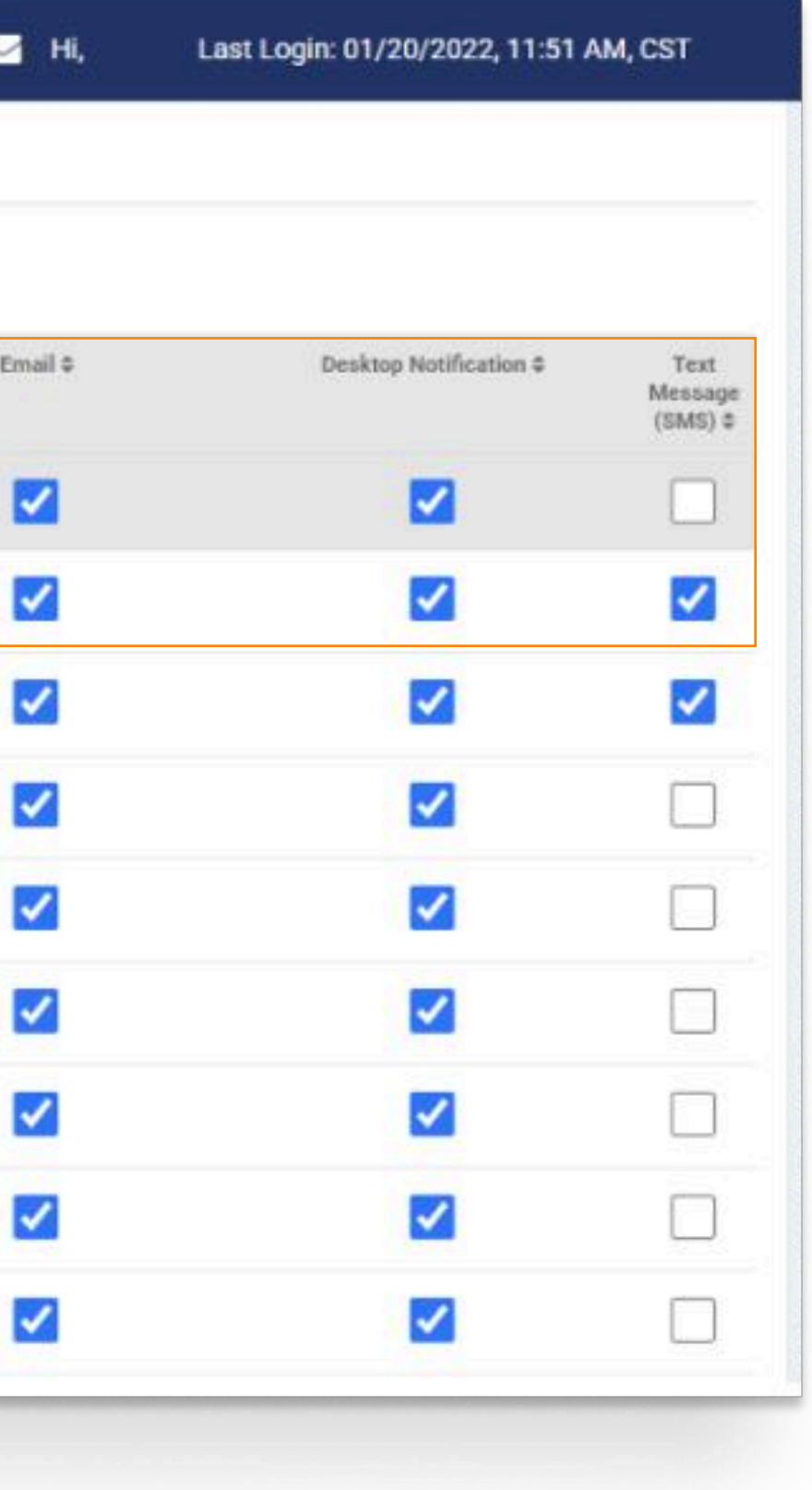

### 1 Activate

Select the toggle to Active. Once activated, FI Required and Delivery Methods can be established.

### 2 FI Required

Selecting FI Required requires the user to receive the notification via Desktop delivery method.

To require the user to receive the notification via Email and/or Text Message delivery method, select the appropiate checkbox.

Note: If FI Required is selected and Email and/or Text Message delivery method is not selected, the user will not have the ability to opt-in for the notification.

### 3 Delivery Methods

Notifications can be received via Desktop, Email and Text Message. Select the delivery method checkbox to allow the user the ability to opt-in for that delivery method in Channel.

Note: If the checkbox is not selected the user cannot opt-in for that delivery method notification in Channel.

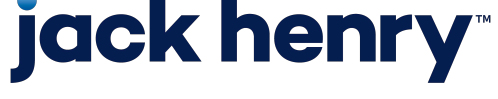

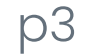

### Channel – Notification Preferences

| -                             |   |                |   |
|-------------------------------|---|----------------|---|
| Type to filter                |   |                |   |
|                               |   | FI Required \$ |   |
| Incoming Wire Credit          | 1 |                | 2 |
| Wire Payment Created          |   |                |   |
| Wire Payment Pending Approval |   |                |   |
| Wire Payment Approved         |   |                |   |
| Wires - Approval Rejected     |   |                |   |

# **jack henry**<sup>\*\*</sup>

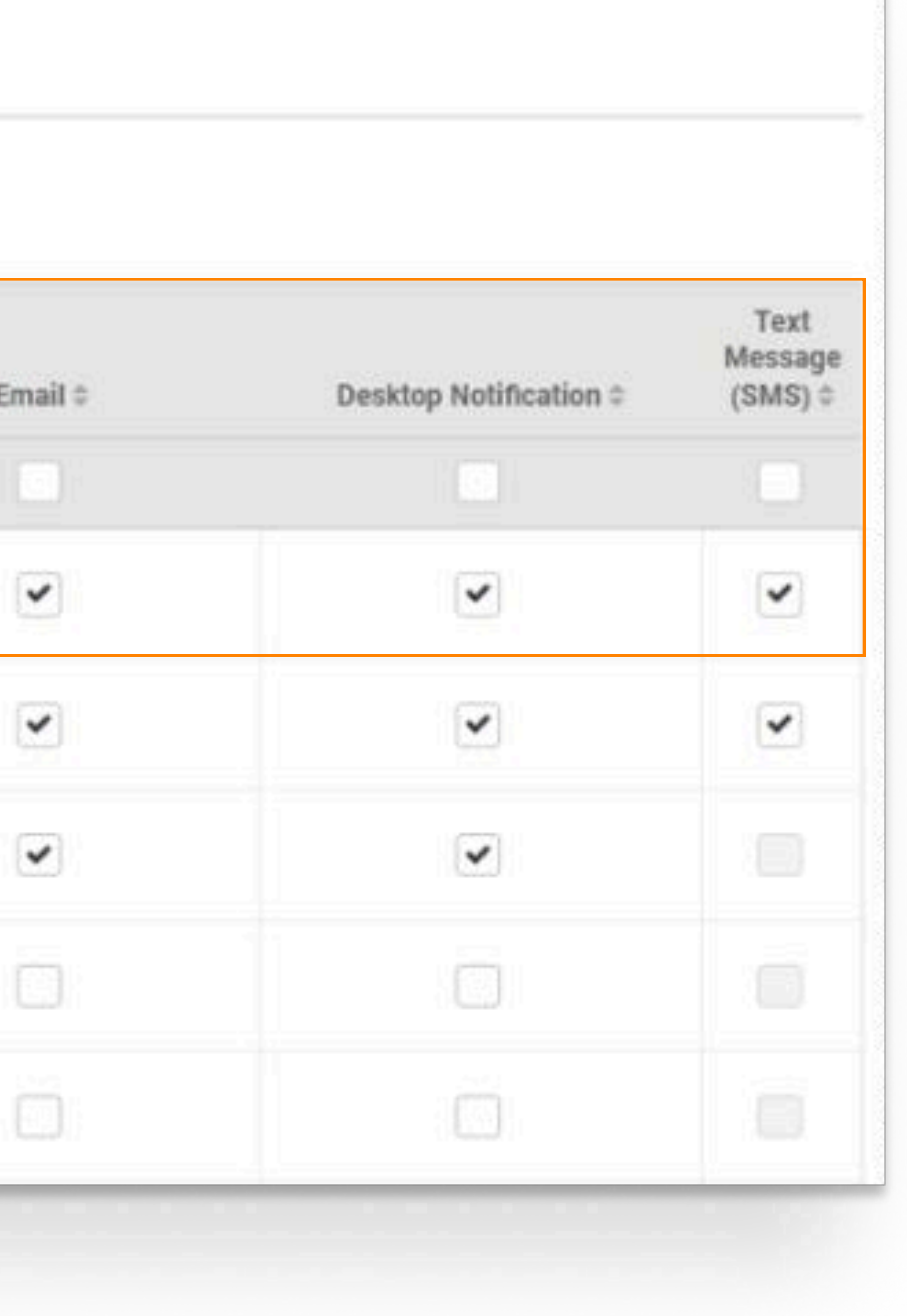

### 1 Activate

Select the toggle to Activate.

### 2 Delivery Methods

Notifications may be delivered by Email, Desktop and Text Message.

To opt-in for a delivery method, select the applicable checkbox.

To save changes made to Notification Preferences, select Submit.

Note: If the notification is set to Required by the FI fields display as disabled.

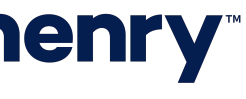

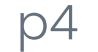

### Back Office - FI User Role - Notification Entitlements

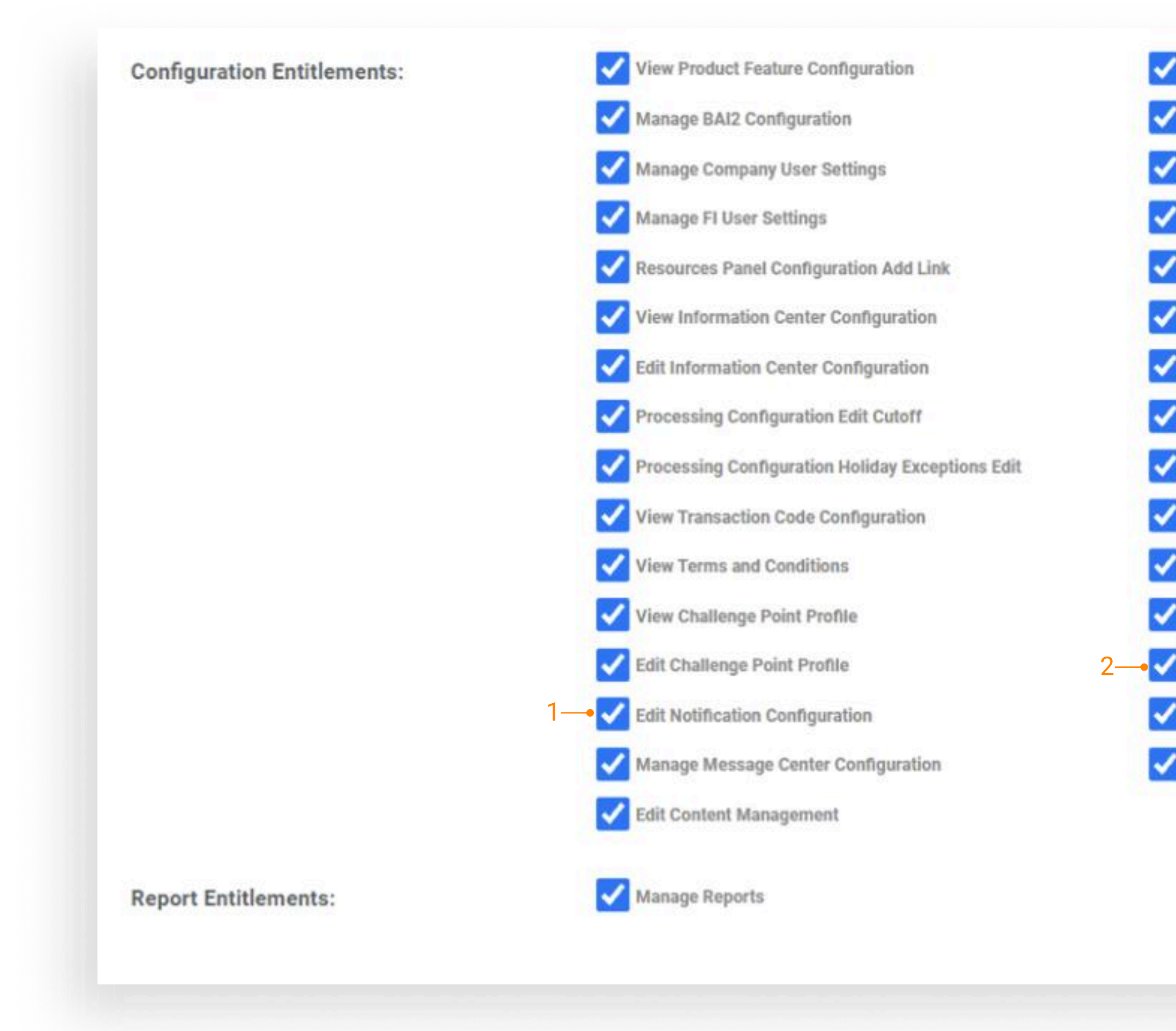

Edit Product Feature Configuration View Company User Settings View FI User Settings View Resource Panel Configuration Edit Resources Panel Configuration Information Center Configuration Add Message View Processing Configuration Processing Configuration Holiday Exceptions Add Processing Configuration Holiday Exceptions Delete Manage Transaction Code Configuration Manage Terms and Conditions Add Challenge Point Profile View Notification Configuration View Message Center Configuration View Content Management Configuration

### 1 Edit Notification Configuration

Select to allow the FI User the ability to make changes to the Notification Configurations.

#### 2 View Notification Configuration

Select to allow the FI User to view the Notification Configurations.

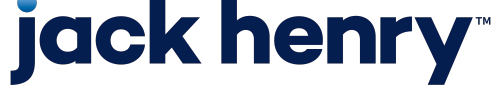

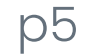

### Back Office - Configuration - Notification Configuration

| to into a tion o o inigi           | andton                 |                |                        |                 |                                                                                           |
|------------------------------------|------------------------|----------------|------------------------|-----------------|-------------------------------------------------------------------------------------------|
| Use this page to configure what no | tifications are availa | able to the ch | iannel users and the d | lelivery method | ds that they can choose from. You can turn off all notifications, but still maintain your |
| Notification Feature:              | )•—1                   |                |                        |                 |                                                                                           |
| Account Recon                      |                        |                |                        |                 |                                                                                           |
| ⊕ ACH                              |                        |                |                        |                 |                                                                                           |
| Admin                              |                        |                |                        |                 |                                                                                           |
| 🕀 Login                            |                        |                |                        |                 |                                                                                           |
| Positive Pay                       |                        |                |                        |                 |                                                                                           |
| Stop Payment                       |                        |                |                        |                 |                                                                                           |
| Transfer/Loan Payment              |                        |                |                        |                 |                                                                                           |
| ⊞ Wire                             |                        |                |                        |                 |                                                                                           |
|                                    |                        |                |                        |                 |                                                                                           |

# **jack henry**

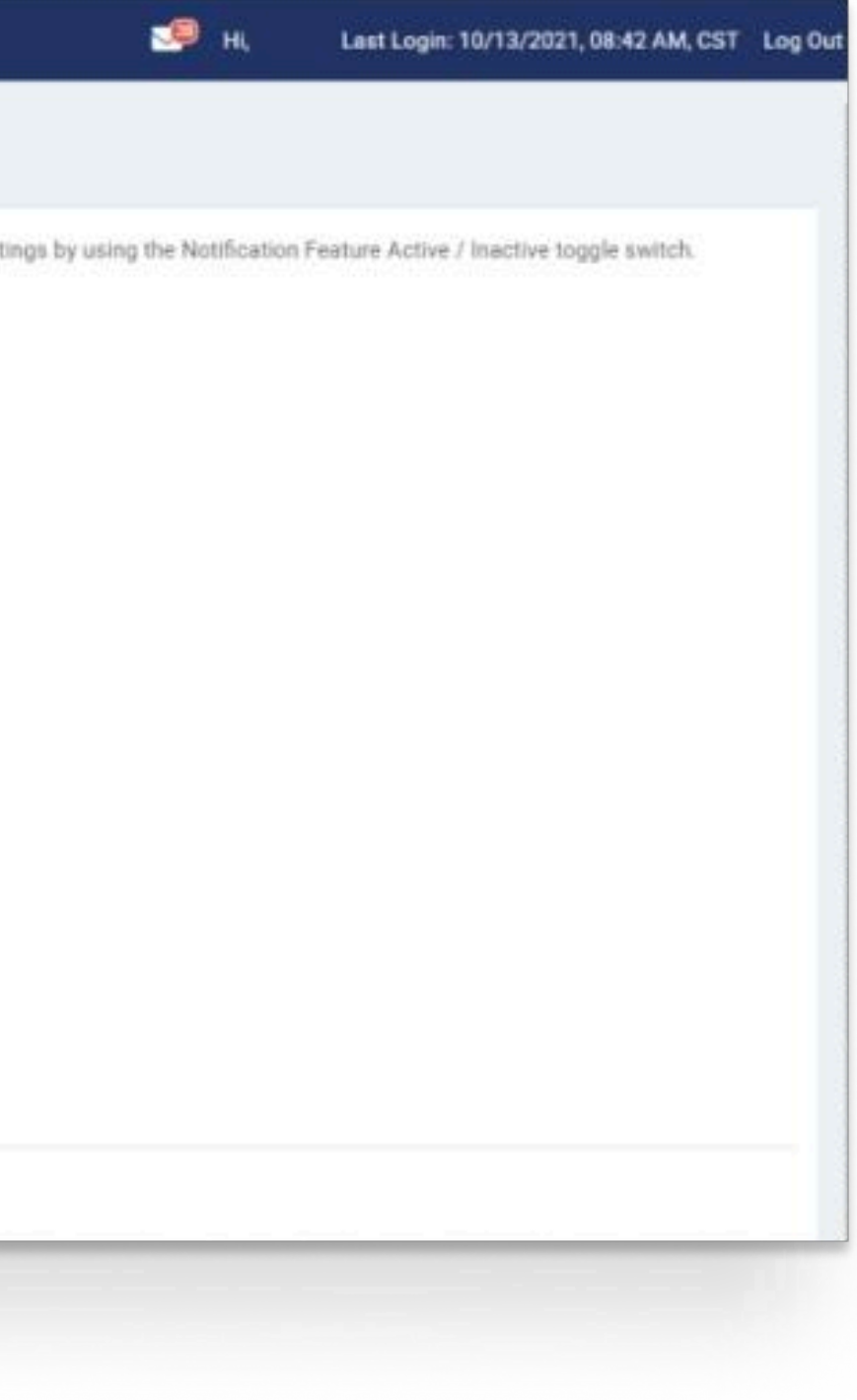

### **1 Notification Feature**

To turn on Notifications for your FI, select the Notification Feature toggle to Active.

Setting to Active displays a list of Product Features and the related notifications.

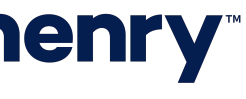

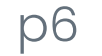

### Back Office - Configuration - Individual Product Notifications

| E F | D POSITIVE Pay         |                                     |             |        |                |  |  |  |  |
|-----|------------------------|-------------------------------------|-------------|--------|----------------|--|--|--|--|
|     | Type to filter         | Q                                   |             |        |                |  |  |  |  |
|     |                        |                                     |             |        | FI Required \$ |  |  |  |  |
|     |                        |                                     |             |        |                |  |  |  |  |
|     | Exception Items Ready  | for Review (Check)                  | 2—          |        | 3              |  |  |  |  |
|     | Exception Items Ready  | for Review (ACH)                    |             |        |                |  |  |  |  |
|     | Check Exception Pendir | ing Decision up to 30 minutes Prio  | r to Cutoff |        |                |  |  |  |  |
|     | ACH Exception Pending  | g Decision up to 30 minutes Prior t | to Cutoff   |        |                |  |  |  |  |
|     | ACH Filter Created     |                                     |             |        |                |  |  |  |  |
|     | ACH Filter Edited      |                                     |             |        |                |  |  |  |  |
|     | ACH Eilter Deleted     |                                     |             | ALTINE |                |  |  |  |  |

# **jack henry**<sup>\*\*</sup>

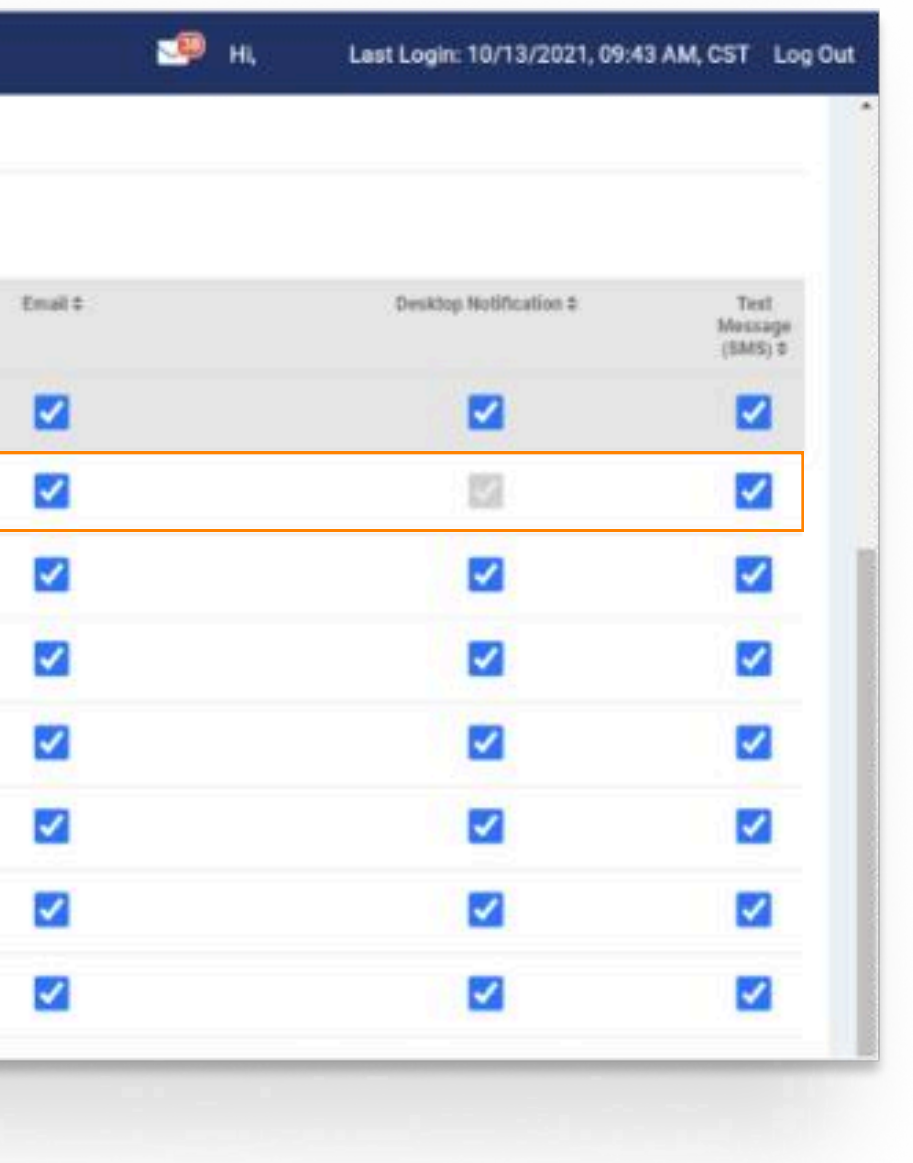

### 1 Display Product Notifications

Select the Product Feature to display a list of individual notifications.

### 2 Activate

To Activate an individual notification, select the toggle to Active.

### **3 FI Required**

Selecting FI Required requires the user to receive the notification via Desktop delivery method.

To require the user to receive the notification via Email and/or Text Message delivery method, select the appropiate checkbox.

Note: If FI Required is selected and Email and/or Text Message delivery method is not selected, the user will not have the ability to opt in for the notification.

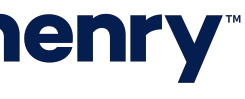

р7

### Back Office - Configuration - Notification Delivery Methods

| 8 | Positive Pay                    |                                      |        |                |    |
|---|---------------------------------|--------------------------------------|--------|----------------|----|
|   | Type to filter                  | ٩                                    |        |                |    |
|   |                                 |                                      |        | FI Required \$ |    |
|   |                                 |                                      |        |                |    |
|   | Exception Items Ready for Revie | ew (Check)                           |        | <b>~</b>       | 1- |
|   | Exception Items Ready for Revie | ew (ACH)                             | ACTIVE |                |    |
|   | Check Exception Pending Decis   | ion up to 30 minutes Prior to Cutoff | AUTIVE |                |    |
|   | ACH Exception Pending Decisio   | n up to 30 minutes Prior to Cutoff   |        |                |    |
|   | ACH Filter Created              |                                      |        |                |    |
|   | ACH Filter Edited               |                                      | ACTIVE |                |    |
|   | ACH Filter Deleted              |                                      | ACTINE |                |    |

# **jack henry**

| • | Desktop Notification #                                                                                                    | Test<br>Mossage<br>(SMS) 0 |
|---|----------------------------------------------------------------------------------------------------|----------------------------|
|   |                                                                                                    |                            |
|   | 121                                                                                                    |                            |
|   |                                                                                                    |                            |
|   |                                                                                                    |                            |
|   |                                                                                                    |                            |
|   |                                                                                                    |                            |
|   |                                                                                                    |                            |
|   | Image: A start and a start a start | <b>~</b>                   |

### 1 Delivery Methods

Notifications can be received via Desktop, Email and Text Message.

Note: Select the delivery method checkbox to allow the user the ability to opt-in for the notification in Channel.

If the checkbox is not selected the user cannot opt-in for the notification in Channel.

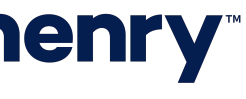

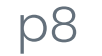

### **Channel - Notification Preferences**

| Houndation Preferences                                            |   |               |    |         |                        |   |
|-------------------------------------------------------------------|---|---------------|----|---------|------------------------|---|
| Email: * test@test.com                                            |   |               |    |         |                        |   |
| Mobile # * 123 - 456 - 7099 Alessaging and data rates may apply:  |   |               |    |         |                        |   |
| Positive Pay                                                      |   |               |    |         |                        |   |
| Type to filter Q                                                  |   |               |    |         |                        |   |
|                                                                   |   |               |    |         |                        | - |
|                                                                   |   | Pi Required 2 |    | Email : | Desktop Motification 2 |   |
| Exception Items Ready for Review (Check)                          |   |               | 2  |         |                        |   |
| Exception Items Ready for Review (ACH)                            | 2 |               | 3— | ia -    |                        |   |
| Check Exception Pending Decision up to 30 minutes Prior to Cutoff |   |               |    | ~       | •                      |   |
| ACH Exception Pending Decision up to 30 minutes Prior to Cutoff   |   |               |    | 0       | 0                      |   |
| ACH Filter Created                                                |   |               |    |         |                        |   |
| ACH Filter Edited                                                 |   |               |    |         |                        |   |
|                                                                   |   |               |    |         |                        |   |

# **jack henry**<sup>\*\*</sup>

### 1 Email and Mobile Number

If a notification is set to required or if the user enrolls in Email and/or Text Message delivery method, then these fields are required.

### 2 Activating Notifications

Select the toggle next to the individual notification to Activate.

### 3 Delivery Methods

Notifications may be delivered by Email, Desktop and Text Message.

To opt-in for a delivery method, select the applicable checkbox.

### 4 Submit

To save changes made to Notification Preferences, select Submit.

Note: If the notification is set to Required by the FI fields display as disabled.

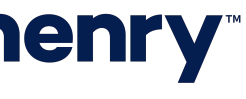

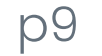

| <ul> <li>Filter by Type</li> </ul>     | < ، | All Notific | ations                                                                                                    |                  |                                 |
|----------------------------------------|-----|-------------|----------------------------------------------------------------------------------------------------|------------------|---------------------------------|
| FILTER NOTIFICATIONS                   |     | Mark Read   | Mark Unread Delete                                                                                                    | 3—• тур          | be to filter                    |
| All Notifications (1341)               |     |             |                                                                                                    | Trination the s  |                                 |
| Unread (1278)                          | 1   | <u> </u>    | Subject #                                                                                                    | Functionality \$ | 041604 (4114)                   |
| Read (63)                              |     | <u> </u>    | Wire Payment Pending Approval 30 Minutes Prior to Cutoff<br>Wire Cutoff time is 04:45 PM. These payments are currently still pending ap                                               | op               | 04.10PM Jul 14,                 |
| FUNCTIONALITY                          |     |             | From Account: 430262<br>Beneficiary Name: test<br>Wire Transfer Frequency: Weekly                                                                                                    |                  |                                 |
| ACH                                    |     |             | To submit approval, log in to the Treasury Management site and access Wi                                                                                                    | re               |                                 |
| Positive Pay     Stop Payment     Wire |     |             | ACH Exception Pending Decision up to 30 minutes Prior to Cutoff<br>ACH Exception Cutoff time is 12:22 PM. The following Item(s) have not bee<br>Account: 121419<br>Amount: \$1,500.01 | Positive Pay     | 11 <mark>:53AM Jul</mark> 14, 2 |
| Transfer/Loan Payment                  |     |             | Account: 121419<br>Amount: \$2,650.00                                                                                                    | nti              |                                 |
| Admin                                  |     |             | Exception Items Ready for Review (Check)<br>A new Positive Pay check exception list is available for review. To view com                                                              | Positive Pay     | 06:15AM Jul 14,                 |
|                                        | 8   |             | Exception Items Ready for Review (ACH)                                                                                                    | Positive Pay     | 06:02AM Jul 14,                 |

### **Channel - Viewing Notifications**

# **jack henry**<sup>\*\*</sup>

### 1 Display Notifications

Select Notifications to display All Notifications.

### 2 Filter by Type

Select to filter Notification display.

### 3 Type to Filter

Type in a character string and the notifications will be filtered by matching the character string. The filter looks for the character string across all columns. The filter will look to match the string at the beginning, middle, or at the end of the data.

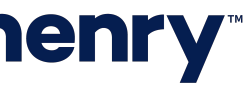

**Appendix: Notification Samples** 

# **jack henry**\*\*

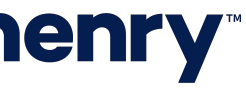

pll

### ACH Notification Sample

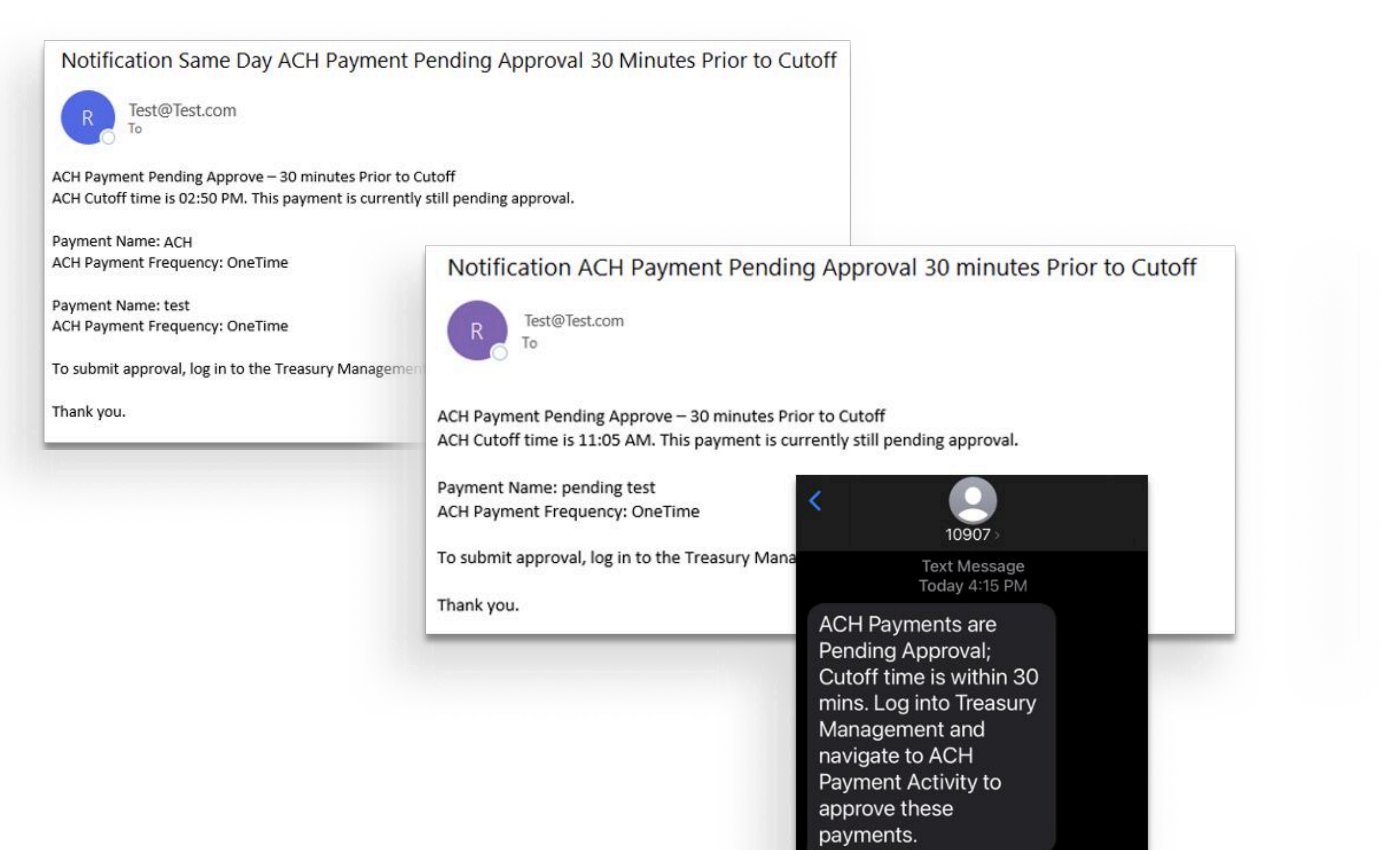

# **jack henry**<sup>\*\*</sup>

- ACH Payment Pending Approval 30 Minutes Prior to Cutoff
- Same Day ACH Payment Pending Approval 30 Minutes Prior to Cutoff

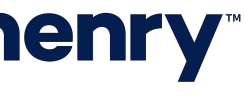

### Positive Pay Notification Sample

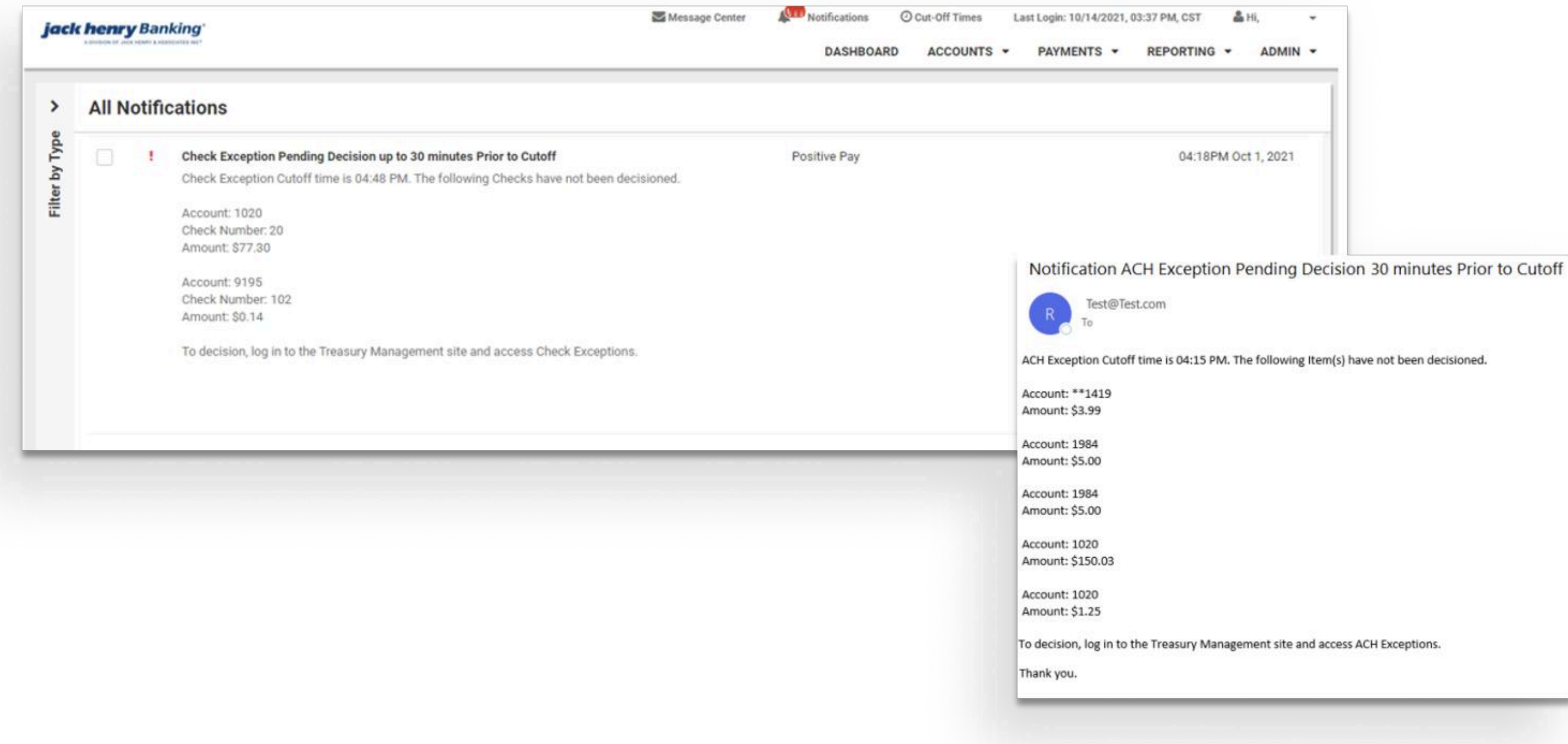

# **jack henry**<sup>\*\*</sup>

- ACH Exception Pending Decision 30 Minutes Prior to Cutoff
- Check Exception Pending Decision 30 Minutes Prior to Cutoff

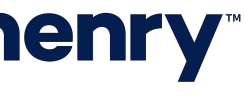

### Transfer/Loan Payment Notification Sample

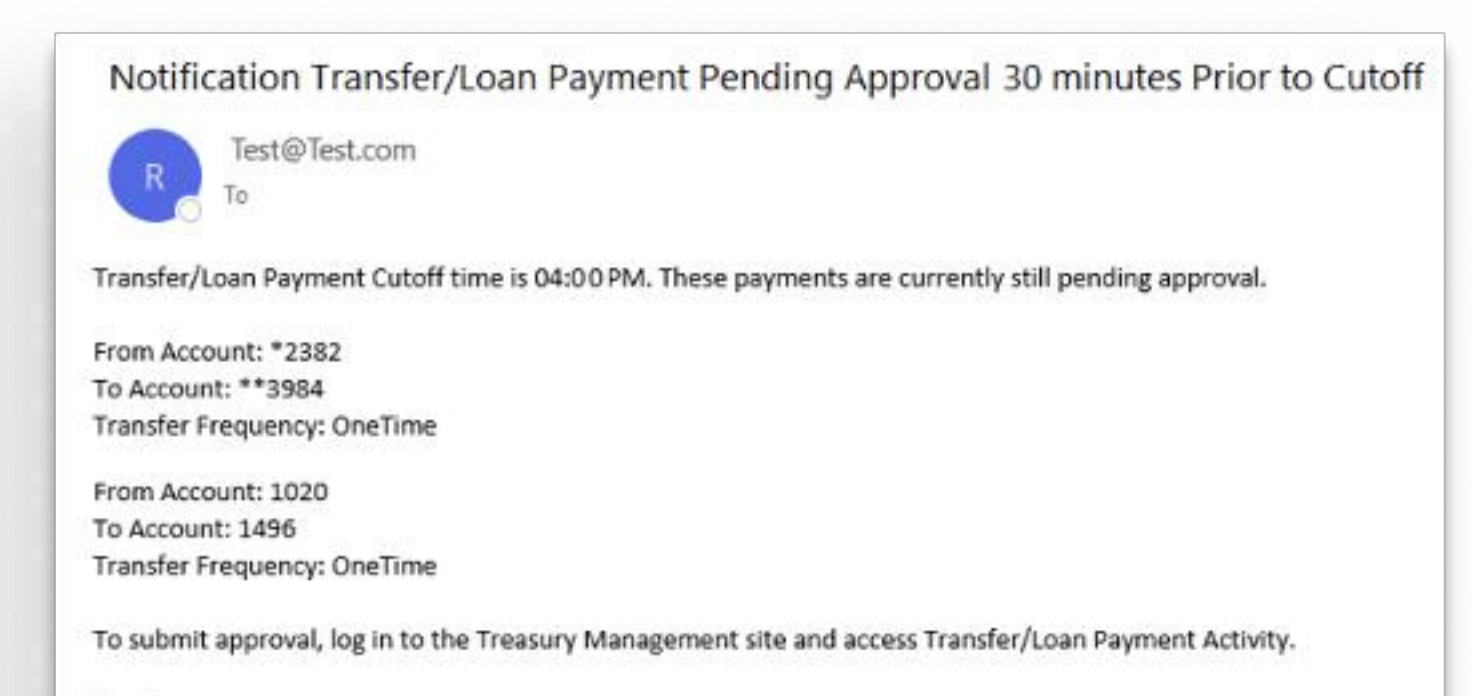

Thank you.

### Wires Notification Sample

Notification Foreign Currency Wire Payment Pending Approval up to 30 Minutes Prior to Cutoff Test@Test.com Foreign Currency Wire Payment Pending Approval 30 Minutes Prior to Cutoff Foreign Currency Wire Cutoff time is 01:46 PM. These payments are currently still pending approval. From Account: \*\*\*\* Beneficiary Name: SMAC Consulting Wire Transfer Frequency: OneTime To submit approval, log in to the Treasury Management site and access Wire Activity. Thank you.

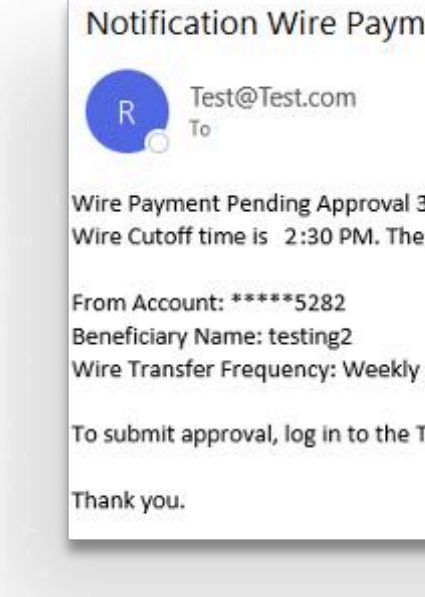

## **jack henry**<sup>\*\*</sup>

• Transfer/Loan Payments Pending Approval 30 Minutes Prior to Cutoff

Notification Wire Payment Pending Approval 30 Minutes Prior to Cutoff

Wire Payment Pending Approval 30 Minutes Prior to Cutoff Wire Cutoff time is 2:30 PM. These payments are currently still pending approval.

To submit approval, log in to the Treasury Management site and access Wire Activity.

- Foreign Wire Payment Pending Approval 30 Minutes Prior to Cutoff
- Wire Payment Pending Approval 30 Minutes Prior to Cutoff

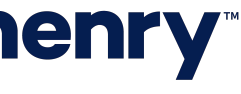